## วิธีการลงทะเบียนวิจัยใน website ของ Thai Clinical Trials Registry

1 เข้า Webpage <u>http://www.clinicaltrials.in.th</u> แล้วสมัครสมาชิก
 \*\* ต้องกรอกข้อมูลเป็นภาษาอังกฤษเท่านั้น และสามารถเข้ามา edit ข้อมูลได้ตลอดเวลา ทาง

## http://www.clinicaltrials.in.th

| -                                                                                                    |                                                                                                    |                                                                                                    |                                                                                                    |                                                                                                    |                                                                                                    |                               |
|----------------------------------------------------------------------------------------------------|----------------------------------------------------------------------------------------------------|----------------------------------------------------------------------------------------------------|----------------------------------------------------------------------------------------------------|----------------------------------------------------------------------------------------------------|----------------------------------------------------------------------------------------------------|-------------------------------|
| CO Shttp://www.clinicaltrials.in.t                                                                                | h/index.php?meun=home&smenu=home                                                                                                    | <u>م</u> ج                                                                                                    | ೆ 🗙 🎯 🕮 TCTR : T                                                                                                    | hai Clinical × 🤘 🖩                                                                                                    | TCTR : Thai Clinical Tria 📴 Outlook.c                                                                                  | com - pukor5@h の ☆ ⑧          |
| File Edit View Favorites Tools He                                                                                 | lp                                                                                                    |                                                                                                    |                                                                                                    |                                                                                                    |                                                                                                    |                               |
| 🐅 😇 Suggested Sites 👻 🙆 Web Slice Ga                                                                              | illery 👻 🖅 SAP NetWeaver Portal 🔲 Goog                                                                                                    | le Sites 🧃 สารมาของ                                                                                                    | Old1 - Google 1                                                                                                    |                                                                                                    | 🗄 • 🗟 • 🖻 🖶 •                                                                                                    | Page 🔹 Safety 👻 Tools 👻 🔞 👻 🦈 |
| www.clinicaltrial                                                                                                 | ical Trials Registry<br>s.in.th                                                                                                    |                                                                                                    |                                                                                                    |                                                                                                    |                                                                                                    | Î.                            |
| Home Register Trial                                                                                               | Trial Search User Profile                                                                                                    | WHO                                                                                                    | Logout                                                                                                    |                                                                                                    |                                                                                                    |                               |
| Home Alert                                                                                                    | Instructions for Investigators                                                                                                    | FAQs                                                                                                    | Contact Us                                                                                                    | About Us                                                                                                    |                                                                                                    |                               |
| Login By                                                                                                    | Mission                                                                                                    | /                                                                                                    |                                                                                                    |                                                                                                    |                                                                                                    |                               |
| Warisara Tuvayanon<br>Logout<br>Search for Trials<br>ICTRP Search portal-WHO<br>View All                          | The mission of the Thai Clin<br>Thaland to be prospectively re-<br>transparency, to reduce redund<br>wish to register clinical trials in<br>International Clinical Trials Regi<br>TCTR also aims to be a research<br>of all kinds of clinical researches | ical Trials Regist<br>gistered before the<br>ancy and to mini<br>TCTR are obliged<br>stry Platform (With<br>h database for cl<br>s including clinical | ry (TCTR) is to en<br>ne subject recruitr<br>imize publication h<br>d to disclose detai<br>HO-ICTRP) datase<br>inical researches i<br>al trials and observ | courage all clinical<br>nent. This is to pro-<br>vias or selective rep<br>is of the 20 manda<br>et.<br>n Thailand thus we<br>vational studies. | trials conducted in<br>mote research<br>porting. Registrants who<br>tory items of the WHO<br>evelcome the registration |                               |
| Link<br>- TCTR Brochure 2012<br>- TCTR Brochure 2013<br>- Clinical Trials Manual TCTR<br>(Thai Version)<br>- FAQs | Thai Clinical Trials Registry (TCTR<br>The TCTR was established in 20<br>an organization under the Medi<br>supported by Thailand Center o<br>Research Network (MedResNet)                                                                                | )<br>09 and has been<br>cal Research Fou<br>f Excellence for I<br>) since June 15, .                                                                  | operated by Clini<br>Indation, which is<br>Life Sciences (TCE<br>2012.                                                                                     | cal Research Collal<br>a non-profit organ<br>LS). CRCN has bee                                                                                 | poration Network (CRCN),<br>zation, and financially<br>en retitled the Medical                                         | •                             |
| yntiö<br>Medical Research Foundation                                                                              |                                                                                                    |                                                                                                    |                                                                                                    |                                                                                                    |                                                                                                    | <b>\$</b>                     |

2. click Register Trial, click Create และ click Agree แล้ว submit

| Edit View<br>Suggested Si | Favorites Tools Help<br>ites • 🗿 Web Slice Galler | y ▼ Z SAP NetWeaver | Portal 🔲 Google S | ites 🧃 สำเหาของ | Old1 - Google 1 | 12   | <b>b</b> • <b>b</b> | • 🖃 🖶 • Page • | Safety - Tools - |
|---------------------------|---------------------------------------------------|---------------------|-------------------|-----------------|-----------------|------|---------------------|----------------|------------------|
| Creek S                   | Thai Clinic<br>www.clinicaltrials.ir              | al Trials Reg       | jistry            |                 |                 |      |                     |                |                  |
| Home                      | Register Trial                                    | Trial Search        | User Profile      | who             | Logout          |      |                     |                |                  |
| Create                    | Modify                                            | WHO Data Set        | -2                | lelp            | 6               |      |                     |                |                  |
|                           |                                                   |                     | 2                 | Create N        | New Protocol Re | cord |                     |                |                  |
|                           | Public Title: *FDA                                |                     |                   |                 |                 |      |                     |                |                  |
|                           | Acronym                                           |                     |                   |                 |                 |      |                     |                |                  |

3. ใส่รายละเอียดใน ช่อง <u>Public Title</u> แล้ว click ช่อง <u>continue</u>

|                   | //www.clinicaltrials in th/i         | ndev nhn?tn-rentrialc®meni              | -rentrial&smenu-trialsrs |                                    | Thai Clinical X         |                   |                                    |
|-------------------|--------------------------------------|-----------------------------------------|--------------------------|------------------------------------|-------------------------|-------------------|------------------------------------|
| File Edit View    | Favorites Tools Help                 | noosipriprip-reginitioerrene            |                          |                                    |                         | R: marcimcar mail | Judokicom - pokolseniii 00. 23 (5) |
| 🍰 📴 Suggested Sit | es 👻 🧃 Web Slice Galler              | y 🔹 🖅 SAP NetWeaver Por                 | al 🔲 Google Sites 🧃 🗛    | มาของ Old1 - Google ไ              |                         | 🖥 • 🖾 • 🖾         | 🖶 🝷 Page 👻 Safety 👻 Tools 👻 🚱 👻 🌱  |
| Level Contraction | Thai Clinic<br>www.clinicaltrials.in | a <b>l Trials Regis</b><br>a.th         | itry                     |                                    |                         |                   |                                    |
| Home              | Register Trial                       | Trial Search U                          | ser Profile WHO          | Logout                             |                         |                   |                                    |
| Create            | Modify                               | WHO Data Set                            | Help                     |                                    |                         |                   |                                    |
|                   |                                      |                                         | Crea                     | ate New Protocol Rec               | cord                    |                   |                                    |
|                   | Public Title: *FDA x                 | 000000000000000000000000000000000000000 | 200000000                |                                    |                         |                   |                                    |
|                   | Acronym:                             | Continue Cancel                         |                          |                                    |                         |                   |                                    |
|                   |                                      |                                         | Copyright © 2009. Me     | dical Research Foundation, Thailan | d, All Rights Reserved. |                   |                                    |
|                   |                                      |                                         |                          |                                    |                         |                   |                                    |

4. พิมพ์รายละเอีย<mark>ด</mark>เกี่ย<mark>ว</mark>กับผู้ให้ทุนสนับสนุน<mark>งานวิจัย และรูปแบ</mark>บงานวิจัย แล้ว click save draft

| -                                                                                                    |                                                                            |                                                                                                    |
|----------------------------------------------------------------------------------------------------|----------------------------------------------------------------------------|----------------------------------------------------------------------------------------------------|
| (a) (a) http://www.clinicaltrials.in.th/ii                                                               | ndex.php?tp=utf8&task=regtrial&id=1253&menu=reg P - 5                      | 🗴 🗙 🎯 📰 TCTR : Thai Clinical × 🥥 🎟 TCTR : Thai Clinical Tria 🗗 Outlook.com - pukor5@h 🕜 🏠 🛞                                                                                                    |
| File Edit View Favorites Tools Help                                                                      |                                                                            |                                                                                                    |
| 🛓 🔁 Suggested Sites 👻 🗿 Web Slice Galler                                                                 | 👻 🌌 SAP NetWeaver Portal 🔲 Google Sites 🕘 สำเหาของ                         | Old1 - Google 1 👌 🔹 🔂 🤟 🖬 👻 Page 💌 Safety 💌 Tools 💌 🔞 💌 🤔                                                                                                    |
| Thai Clinic<br>www.clinicaltrials.in                                                                     | al Trials Registry                                                         |                                                                                                    |
| Home Register Trial                                                                                      | Trial Search User Profile WHO                                              | Logout                                                                                                    |
| Create Modify                                                                                            | WHO Data Set Help                                                          |                                                                                                    |
| ogin By<br>Warisara Tuvayanon<br>Logout                                                                  | XXXXXXXXXXXXXXXXXXXXXXXXXXXXXXXXXXXXXX                                     | XXXXXX<br>e check require item (*) ) Back to modify list                                                                                                    |
| Search for Trials                                                                                        | Title [20% completed]                                                      |                                                                                                    |
| 60                                                                                                    | Public Title: *web                                                         |                                                                                                    |
| View All                                                                                                 | Acronym:                                                                   |                                                                                                    |
| ink                                                                                                    | Scientific Title: *weo                                                     |                                                                                                    |
| - TCTR Brochure 2012<br>- TCTR Brochure 2013<br>- ClinicalTrials Manual TCTR<br>(Thai Version)<br>- FAQs | Sponsor ID / IRB ID / EC ID: *****0<br>Study Identification Number: *****0 | TCTR is the primary registration site, the ID for this protocol is .                                                                                                    |
|                                                                                                    |                                                                            | TCTR is NOT the primary registration site, please specify below.                                                                                                    |
| MRF . มูลนธ<br>สงเสริมวิจัยทางการแพทย์                                                                   | Date of Registration in Primary Registry *WHO                              | To be populated after approval of the trial registration.                                                                                                    |
| Medical Research Foundation                                                                              | Secondary IDs: *web                                                        | IDs:                                                                                                    |
| <u>XTEELS</u>                                                                                            |                                                                            | ID Type:  The Universal Trial Number (UTN) US NIH Grant Number Other GrantPunding Number; Grantor or Funder: Registry Identifier: Registry: EudraCT Number (Caropean Union Drug Regulatory Authorities Clinical Trial System) Other Identifier; Issuing Organization: Nik known Add Cancel |
|                                                                                                    | Study Type: *WHO                                                           | © Interventional                                                                                                    |
|                                                                                                    |                                                                            | © Observational                                                                                                    |
|                                                                                                    |                                                                            |                                                                                                    |

5. พิมพ์รายละเอียดเกี่ยวกับ I<u>RB.approval.number</u> การติดต่อ I<u>RB</u> และ ผู้<u>ให้ทุนสนับสนุนงานวิจัย</u> แล้ว click <u>save.draft</u>

| 😇 Suggested Sites 🔻 🗿 Web Slice Gallery 👻 SAP NetWeaver Portal 📋 | Google Sites 🗃 สาเมาขอ            | a Old1 - Google 1                                                             |                                      | 👌 • 🔊      | · 🖻 🖶 • | Page ▼ Safety ▼ | Tools 🕶 🌘 |
|------------------------------------------------------------------|-----------------------------------|-------------------------------------------------------------------------------|--------------------------------------|------------|---------|-----------------|-----------|
|                                                                  | Study Type: *wee                  | <ul> <li>Interventional</li> <li>Observational</li> <li>Save draft</li> </ul> |                                      |            |         |                 |           |
| Oversight                                                        |                                   |                                                                               |                                      |            |         |                 |           |
|                                                                  | Board Approval:                   | Select                                                                        | <ul> <li>Approval Number:</li> </ul> |            |         |                 |           |
|                                                                  | Board Name:<br>Board Affiliation: |                                                                               |                                      |            |         |                 |           |
|                                                                  | Board Contact                     | Business Phone:<br>Business Email:<br>Business Address:                       |                                      | Extension: |         | *               |           |
| Data Monito                                                      | ring Committee                    | Select 💌<br>Save draft                                                        |                                      |            |         | *               |           |
| Sponsor [0% completed]<br>Source(s) of Monetary or M             | laterial Supports: *wee           |                                                                               | (1.20)                               |            |         |                 |           |
| Study F                                                          | rimary Sponsor. *we               |                                                                               |                                      |            |         |                 |           |
| Study Sec                                                        | ondary Sponsor: *who              |                                                                               |                                      |            |         |                 |           |
| R                                                                | esponsible Party: *wee            | * Name/Official<br>Title:<br>* Organization:<br>* Phone:                      | Ext                                  | tension:   |         |                 |           |
| Summary                                                          |                                   | * Email:<br>Save draft                                                        |                                      |            |         |                 |           |
|                                                                  | Brief Summary:                    | ****                                                                          |                                      |            | ~       |                 |           |

6. พิมพ์รายละเอีย<mark>ด</mark>เกี่ยวกับ <u>Primary outcome</u> แล้ว click <u>save draft</u>

| C http://www.clinicaltrials.in.th/index.php?tp=utf8&ttask=regtrial&id=1254&menu=reg        | 😧 🗙 🧭 ::: TCTR : Thai Clinical Trials × 🥥 ::: TCTR : Thai Clinical Trials Re           |
|--------------------------------------------------------------------------------------------|----------------------------------------------------------------------------------------|
| File Edit View Favorites Tools Help                                                        |                                                                                        |
| 🙀 🦲 Suggested Sites 🔻 🖉 Web Slice Gallery 👻 SAP NetWeaver Portal 📋 Google Sites 🦉 สำหนาของ | Old - Google [                                                                         |
| Status [0% completed]                                                                      |                                                                                        |
| Overall Recruitment Status:                                                                | Select-                                                                                |
| Why Study Stopped                                                                          |                                                                                        |
| Study Start Date (First enrollment): *wHo                                                  | Please indicate type: Anticipated                                                      |
|                                                                                            | Current version: Please indicate type:                                                 |
| Primary Completion Date:                                                                   | Please indicate type: Anticipated 💌                                                    |
| Study Completion Date:                                                                     | Please indicate type: Anticipated Varning! The Study Completion Date must be after the |
|                                                                                            | Save draft                                                                             |
| Design [0% completed]                                                                      |                                                                                        |
|                                                                                            |                                                                                        |
| Primary Outcome                                                                            |                                                                                        |
|                                                                                            |                                                                                        |
| Outcome na                                                                                 | ime:                                                                                   |
| Metric/method of measurem                                                                  | ient:                                                                                  |
| Time p                                                                                     | oint:                                                                                  |
| Safety Iss                                                                                 | ue?: No 💌                                                                              |
|                                                                                            | Add Cancel                                                                             |
|                                                                                            |                                                                                        |
|                                                                                            |                                                                                        |
|                                                                                            | Save draft                                                                             |
| Secondary Outcome                                                                          |                                                                                        |
| *WHO                                                                                       |                                                                                        |
| 0.4                                                                                        |                                                                                        |
| Outcome na                                                                                 |                                                                                        |
| Metric/method of measurem                                                                  |                                                                                        |
| Time p                                                                                     | oint:                                                                                  |
|                                                                                            | • · · · · · · · · · · · · · · · · · · ·                                                |

7. พิมพ์รายละเอียดเกี่ยวกับ <u>Secondary outcome</u> แล้ว click <u>save draft</u>

| ant view ravontes roois Help                                                                                                    |                                                                                                    | 0. |
|----------------------------------------------------------------------------------------------------|----------------------------------------------------------------------------------------------------|----|
| Suggested Sites • @ Web Sice Gallery • 27 SAP Netweaver Portal [] Google Sites @ shuman                                                                     | Old⊥- uoogie L                                                                                                    |    |
|                                                                                                    |                                                                                                    |    |
| Secondary Outcome                                                                                                    |                                                                                                    |    |
| *WHO                                                                                                    |                                                                                                    |    |
| Outcome na                                                                                                    | ame:                                                                                                    |    |
| Metric/method of measurem                                                                                                    | nent:                                                                                                    |    |
| Time p                                                                                                    | oint:                                                                                                    |    |
| Safety Iss                                                                                                    | ue?: No 💌                                                                                                    |    |
|                                                                                                    | Add Cancel                                                                                                    |    |
|                                                                                                    |                                                                                                    |    |
|                                                                                                    |                                                                                                    |    |
| Study Phase: *weo<br>Intervention Model: *weo                                                                                                    | - Select Plase - No Intervention                                                                                                    |    |
| Study Phase: *****<br>Intervention Model: *****<br>Number of Arms:                                                                                          | - Select Plase -  No Intervention                                                                                                    |    |
| Study Phase *****<br>Intervention Model *****<br>Number of Arms:<br>Masking:                                                                                | - Select Phase                                                                                                    |    |
| Study Phase *****<br>Intervention Model *****<br>Number of Arms:<br>Masking:                                                                                | - Select Phase                                                                                                    |    |
| Study Phase *****<br>Intervention Model *****<br>Number of Arms:<br>Masking:                                                                                | Select Phase =<br>No Intervention<br>Select w Masked Roles: Subject<br>Caregiver<br>Investigator<br>Outcomes Assessor                                                                                                    |    |
| Study Phase ****0<br>Intervention Model ****0<br>Number of Arms:<br>Masking:<br>Allocation.                                                                 | Select Phase -<br>Select -<br>Masked Roles: Subject<br>Caregiver<br>Investigator<br>Outcomes Assessor                                                                                                    |    |
| Study Phase: ****0<br>Intervention Model: ****0<br>Number of Arms:<br>Masking:<br>Allocation:<br>Control:                                                   | - Select                                                                                                    |    |
| Study Phase *****<br>Intervention Model *****<br>Number of Arms<br>Masking:<br>Allocation<br>Control<br>Study Endpoint Classification:                      | - Select Phase -  - Select -  - Select -  - Select -  - Select -  - Select -  - Select -  - Select -  - Select -  - Select -  -  - Select -  -  - Select -  -  - Select -  -  - Select -  -  -  - Select -  -  -  -  -  -  -  -  -  -  -  -  -                                                                                                    |    |
| Study Phase ****0<br>Intervention Model ****0<br>Number of Arms<br>Masking:<br>Allocation<br>Control:<br>Study Endpoint Classification<br>Enrollment ****0  | - Select Phase -<br>- Select Phase -<br>No Intervention •<br>- Select - • •<br>- Select - • •<br>- Select - • •<br>- Select - • •<br>- Select - • •<br>- Select - • •<br>- Select - • •<br>- Select - • •<br>- Select - • •<br>- Select - • •<br>- Select - • •<br>- Select - • •<br>- Select - • •                                                                                                    |    |
| Study Phase ****0<br>Intervention Model ****0<br>Number of Arms<br>Masking<br>Allocation<br>Control<br>Study Endpoint (Lassication<br>Enrollment ****0      | - Select Phase -<br>- Select Phase -<br>No Intervention •<br>- Select -<br>- Select -<br>- Select -<br>Number of Subjects: Type: - Select -<br>Save draft                                                                                                    |    |
| Study Phase *****<br>Intervention Model *****<br>Number of Arms<br>Masking:<br>Allocation:<br>Control<br>Study Endpoint Classification:<br>Enrollment ***** | - Select                                                                                                    |    |
| Study Phase ****0<br>Intervention Model ****0<br>Number of Arms<br>Masking:<br>Allocation<br>Control<br>Study Endpoint Classification<br>Enrollment ****0   | Steet Tenser  Select  Select |    |

8. พิมพ์รายละเอีย<mark>ดล</mark>งในช่อง <u>Health condition, Keywords, Inclusion & exclusion criteria</u> แล้ว click save draft

| File       Edit       View       Favorites       Tools       Help         Image: Suggested Sites       Image: Web Sites       Image: Suggested Sites       Image: Web Sites       Image: Web Sites       Im | • * * |
|----------------------------------------------------------------------------------------------------|-------|
| Interventions [100% completed]                                                                                                    | ^     |
| Save draft                                                                                                    |       |
| Conditions [0% completed]                                                                                                    | 1     |
| Health Condition(s) or Problem(s) Studied: *WHO Enter only condition or focus (no numbers, dashes, bullets, etc.), one per line.                                                                                                    |       |
| Keywords<br>[ Search for MeSH] Enter only Keywords (no numbers, dashes, bullets, etc.), one per line.                                                                                                    |       |
| Save draft                                                                                                    | _     |
| Eligibility [0% completed] Inclusion Criteria. *WHO                                                                                                    | E     |
|                                                                                                    |       |
| -                                                                                                    |       |
| Gender ★₩H0 Both ▼                                                                                                    | . 1   |
|                                                                                                    |       |

9. พิมพ์รายละเอียดเกี่ยวกับการติดต่อ สถาบันที่ทำวิจัย [<u>Center & Information contact</u>] แล้ว click save draft

| lit View Favorites Tools Help                                                       |                      |          |              |                               |
|-------------------------------------------------------------------------------------|----------------------|----------|--------------|-------------------------------|
| uggested Sites 👻 🥙 Web Slice Gallery 👻 🏧 SAP NetWeaver Portal 🛅 Google Sites 🗿 вник | אפער Old1 - Google ไ |          | 🟠 • 🖾 • 🖾 🖷  | n ▼ Page ▼ Safety ▼ Tools ▼ ( |
| Locations [0% completed]                                                            |                      |          |              |                               |
| Section A : Central Contact                                                         |                      |          |              | _                             |
| Central Contact *web                                                                | * First:             | Middle:  | * Last:      | Degree:                       |
|                                                                                     | * Phone:             | EXt      | ^ Email:     |                               |
| Central Contact Backup                                                              | Please check backup  | contact. | -            |                               |
| Central Contact Dackup, Anno                                                        | * First:             | Middle:  | Last:        | Degree:                       |
|                                                                                     | Phone:               | EXI.     | Email        |                               |
|                                                                                     | Save draft           |          |              |                               |
| Section B : Facility Information and Contact                                        |                      |          |              | Copy from section             |
|                                                                                     |                      |          |              |                               |
| Add new facility site.                                                              |                      |          |              |                               |
| *who                                                                                | * Site Name:         |          |              |                               |
|                                                                                     | City:                | 61 86    |              |                               |
|                                                                                     | State/Province:      |          | Postal Code: |                               |
|                                                                                     | Country:             |          |              |                               |
| Recruitment Status: *web -                                                          | - Select             |          |              |                               |
| Facility Contact *web                                                               | First:               | Middle:  | Last         | Degree:                       |
|                                                                                     | Phone:               | Ext:     | Email:       |                               |
| Facility Contact Backup: *web                                                       | First:               | Middle:  | Last         | Degree:                       |
| Investigator Name ###0                                                              | Phone:               | EXC      | Email:       |                               |
| investigator Hane. which                                                            | First.               | Middle:  | Last         | Degree:                       |
|                                                                                     | TOIC Seleci -        |          |              |                               |
|                                                                                     | Save draft           |          |              |                               |
| Section C : Contact for Public Queries (Responsi                                    | ble Person)          |          |              | Copy from section             |
|                                                                                     |                      |          |              |                               |
| Contact for Public Query's Name: *wee                                               | Firet                | Middle   | Last         | Degree                        |
|                                                                                     | Phone                | Evt:     | East.        | Dogroe.                       |
|                                                                                     | Postal Address       | Ext.     | Lindi.       |                               |
|                                                                                     |                      |          |              |                               |

10.พิมพ์รายละเอีย<mark>ด</mark> <u>Responsible person</u> (อาจใส่ชื่ออาจารย์ที่ปรึกษางานวิจัย) แล้ว click save draft

| dit View Favorites Tools Help                                                                                                    |                                                      |                                                                                                    |               |                               |
|----------------------------------------------------------------------------------------------------|------------------------------------------------------|----------------------------------------------------------------------------------------------------|---------------|-------------------------------|
| Suggested Sites 👻 🖉 Web Slice Gallery 👻 🏧 SAP NetWeaver Portal 🔲 Google Sites 🧃 🕯                                                                   | hisinasi Oldi - Google 1                             |                                                                                                    | 👘 • 🖬 • 🖬 i   | 🖶 🝷 Page 👻 Safety 👻 Tools 👻 🚺 |
|                                                                                                    | Save draft                                           |                                                                                                    |               |                               |
| Section Dr. Content for Scientific Ouncies (Dec                                                                                                    | annaikia Daman)                                      |                                                                                                    |               |                               |
| Section D. Contact for Scientific Queries (Nes                                                                                                    | ponsible reison)                                     |                                                                                                    |               | Copy from section A           |
| Contact for Scientific Query's Name                                                                                                    | HO First                                             | Middle                                                                                                    | Int           | Destroy                       |
| condition belonine quity situate an                                                                                                    | Pirst.                                               | Middle:                                                                                                    | Last          | Degree:                       |
|                                                                                                    | Phone:                                               | EXT                                                                                                    | Email:        |                               |
|                                                                                                    | Postal Address:                                      |                                                                                                    | Destal Centre |                               |
|                                                                                                    | State/Province.                                      |                                                                                                    | Postal Code:  |                               |
|                                                                                                    | Country:                                             |                                                                                                    | Reset         |                               |
|                                                                                                    |                                                      | Table 1 and 1 and |               |                               |
| Official's Role : *w                                                                                                    | HO Select                                            |                                                                                                    |               |                               |
| Official's Role: **<br>Organizational Affiliation : **                                                                                              | HO Select<br>HO Save draft                           |                                                                                                    |               |                               |
| Official's Role ***<br>Organizational Affiliation ***<br>Citations<br>MEDLINE Identifier                                                            | HO - Select<br>HO<br>Save draft<br>Enter PubMed Iden | tifier (PMID)                                                                                                    | 519           |                               |
| Official's Role: **<br>Organizational Affiliation: **<br>Citations<br>MEDLINE Identifier                                                            | HO - Select<br>HO Save draft<br>Enter PubMed Iden    | tifier (PMID)                                                                                                    | 519           |                               |
| Official's Role **<br>Organizational Affiliation **<br>Citations<br>MEDLINE Identifier<br>Citation                                                  | H0 - Select<br>HD<br>Save draft<br>Enter PubMed Iden | tifier (PMID)                                                                                                    | 500           |                               |
| Official's Role ***<br>Organizational Affiliation ***<br>Citations<br>MEDLINE Identifier<br>Citation                                                | H0 - Select<br>H0<br>Save draft<br>Enter PubMed Iden | tifier (PMID)                                                                                                    | 559           |                               |
| Official's Role ***<br>Organizational Affiliation ***<br>Citations<br>MEDLINE Identifier<br>Citation                                                | H0 - Select<br>H0<br>Save draft<br>Enter PubMed Iden | tifier (PMID)                                                                                                    | 5             |                               |
| Official's Role ***<br>Organizational Affiliation ***<br>Citations<br>MEDLINE Identifier<br>Citation                                                | HO - Select<br>HO<br>Save draft<br>Enter PubMed Iden | tifier (PMID)                                                                                                    |               |                               |
| Official's Role: **<br>Organizational Affiliation: **<br>Citations<br>MEDLINE Identifier<br>Citation                                                | HOSelect<br>HO                                       | tifier (PMID)                                                                                                    | <u>.</u>      |                               |
| Official's Role ***<br>Organizational Affiliation ***<br>Citations<br>MEDLINE Identifier<br>Citation                                                | H0 - Select<br>H0 Save draft<br>Enter PubMed Iden    | tifier (PMID)                                                                                                    |               |                               |
| Official's Role ***<br>Organizational Affiliation ***<br>Citations<br>MEDLINE Identifier<br>Citation<br>Results Reference?                          | HD Select                                            | tifier (PMID)                                                                                                    |               |                               |
| Official's Role: **<br>Organizational Affiliation: **<br>Citations<br>MEDLINE Identifier<br>Citation<br>Results Reference?                          | H0 - Select<br>H0<br>Save draft<br>Enter PubMed Iden | tifier (PMID)                                                                                                    |               |                               |
| Official's Role: **<br>Organizational Affiliation **<br>Citations<br>MEDLINE Identifier<br>Citation<br>Results Reference?<br>Links                  | H0 _ Select H0<br>Save draft<br>Enter PubMed Iden    | tifier (PMID)                                                                                                    |               |                               |
| Official's Role: **<br>Organizational Affiliation: **<br>Citations<br>MEDLINE Identifier<br>Citation:<br>Results Reference?<br>Links<br>Add new URL | H0 Select                                            | tifier (PMID)                                                                                                    |               |                               |

## 12.รูปแบบหน้าที่ลงทะเบียนเรียบร้อยแล้ว

| (=) Image: http://www.clinicaltrials.in.th/inde | x.php?tp=regtrials&menu=trialsearch&smenu=full 🔎 👻 🗟 🙁 🧭 🏭 TCTR : Thai Clinical Trials Re 🦉 🔐 TCTR : Thai Clinical Trials 🗴 🕼 🖒             |
|-------------------------------------------------|----------------------------------------------------------------------------------------------------|
| File Edit View Favorites Tools Help             |                                                                                                    |
| 🍰 💽 Suggested Sites 👻 🛃 Web Slice Gallery 👻     | 🖅 SAP NetWeaver Portal 🛅 Google Sites 🗿 क्रान्माप्रस्थ Oldi - Google 🛴 🎒 🛪 📓 🛪 📓 🛪 📓 🛪 Page 🛪 Safety 🛪 Tools 🛪 🔞                            |
| Thai Clinical<br>www.clinicaltrials.in.th       | Trials Registry                                                                                                    |
| Home Register Trial                             | Trial Search User Profile WHO Legout                                                                                                    |
| Basic Search Advanced Search                    | List Results Study by topics All Studies                                                                                                    |
|                                                 | Study ID: TCTR20141127001<br>Current status: Pending (Not yet recruiting)<br>Last Updated: November 26, 2014                                |
| Tracking Information                            |                                                                                                    |
| Date of Registration in Primary Registry:       | November 26, 2014                                                                                                    |
| Date of First Enrollment:                       | December 01, 2014 (Anticipated)                                                                                                    |
| Target Sample Size:                             | 150                                                                                                    |
| Last Updated Date:                              | November 26, 2014                                                                                                    |
| Primary Outcome(s):                             | Outcome name: Abdominal distansion     Motric/instribut of measurement: Visual analog scale     Time point: 24 hours     Safety Issue?: Yes |
| Key Secondary Outcomes:                         | Outcome name: Abdominal circumferrence<br>Metric/method of measurement: Tape<br>Time point: 6 minutes<br>Safety Issue?: Yes                 |
| Descriptive Information                         |                                                                                                    |
| Public Title:                                   | Severity of Abdominal Distension after Intraperitoneal Gas Releasing in Patients underwent Laparoscopic Cholecystectomy                     |
| Scientific Title:                               | Severity of Abdominal Distension after Intraperitoneal Gas Releasing in Patients underwent Laparoscopic Cholecystectomy                     |

13. ต้องการ edit protocol ให้ click ที่ <u>edit แล้วเข้าไปเปลี่ยนแ</u>ปลงข้อมูล เช่น วันที่เริ่มเ<mark>ก็บ</mark>ข้อมูล เป็นต้น

|                 |                                       | GAL                                   |                                                                                |                                                 |                 |                            |
|-----------------|---------------------------------------|---------------------------------------|--------------------------------------------------------------------------------|-------------------------------------------------|-----------------|----------------------------|
|                 | p://www.clinicaltrials.in.th/in       | ndex.php?tp=regtrials&menu=regtrial&s | menu=trialm: 🔎 🕈 🗟 🕈 🖉 😁 📰 TCTR : Thai                                         | Clinical Trials Re  🥶 ::: TCTR : Thai Cl        | inical Trials × |                            |
| File Edit View  | Favorites Tools Help                  |                                       |                                                                                |                                                 |                 |                            |
| 🚖 📴 Suggested : | Sites 👻 🗿 Web Slice Gallery           | 👻 🖅 SAP NetWeaver Portal 🔲 Goo        | gle Sites 🗿 สารรราชอง Old1 - Google ไ                                          | <b>公</b> ~                                      | 🔊 🕆 🖃 🖶 🔻 Pa    | ige 🔹 Safety 👻 Tools 👻 🔞 👻 |
| Level Contract  | Thai Clinica<br>www.clinicaltrials.in | al Trials Registry                    |                                                                                |                                                 | No.             |                            |
| Home            | Register Trial                        | Trial Search User Profile             | WHO Logout                                                                     |                                                 |                 |                            |
| Create          | Modify                                | WHO Data Set                          | Help                                                                           |                                                 |                 |                            |
|                 |                                       |                                       | Select Protocol Record - Edit                                                  |                                                 |                 |                            |
|                 |                                       |                                       |                                                                                |                                                 |                 |                            |
|                 | Primary (site) ID                     | Sponsor ID / IRB ID / EC ID           | Brief Title                                                                    |                                                 | Updated         | Record Status              |
| [Register       | a new trial ]                         |                                       |                                                                                |                                                 |                 |                            |
| . Edit View     | XML Primary (Site)<br>TCTR2014112700  | R2R Siriraj hospital                  | Severity of Abdominal Distension after<br>Patients underwent Laparoscopic Chol | Intraperitoneal Gas Releasing in<br>ecystectomy | 26/11/2557      | Released                   |
|                 |                                       | Cor                                   | yright © 2009. Medical Research Foundation, Thailand. Al                       | Rights Reserved.                                |                 |                            |

ประโยชน์ของการลงทะเบียน Clinical Trial Registration • วารสารที่อยู่ในกลุ่มของ International Committee of Medical Journal Editors (ICMJE) จะยอมรับเฉพาะงานวิจัยที่ผ่านการลงทะเบียนในระบบนี้ โดยเริ่มบังคับตั้งแต่ พ. ศ. 2548 • วารสารอื่นๆ ที่ไม่ได้อยู่ในกลุ่มของ ICMJE มีการ ใช้ระเบียบนี้มา บังคับใช้มากขึ้นเรื่อยๆ หากไม่ได้ลงทะเบียน งานนั้นอาจะไม่ได้รับการขอมรับ ให้ดีพิมพ์ในวารสารที่มีชื่อได้

นางสาววริศรา ตุวยานนท์: สรุปจากการลงทะเบียน วิจัยใน website ของ Thai Clinical Trials Registry วันที่ 8 ธันวาคม 2557